## SH5K-30 Quick Commissioning Guide

## Disclaimer

The material in this document has been prepared by Sungrow Australia Group Pty. Ltd. ABN 76 168 258 679 and is intended as a guideline to assist solar installers for troubleshooting. It is not a statement or advice on any of the Electrical or Solar Industry standards or guidelines. Please observe all OH&S regulations when working on Sungrow equipment.

The commissioning phase of the SH5K-30 inverter is straight forward and simple. All settings are done from the front panel, and there is no longer any need to manually enter the battery details – the system will automatically detect a powered-up battery.

On first initialisation, the flowing will appear on the LCD screen.

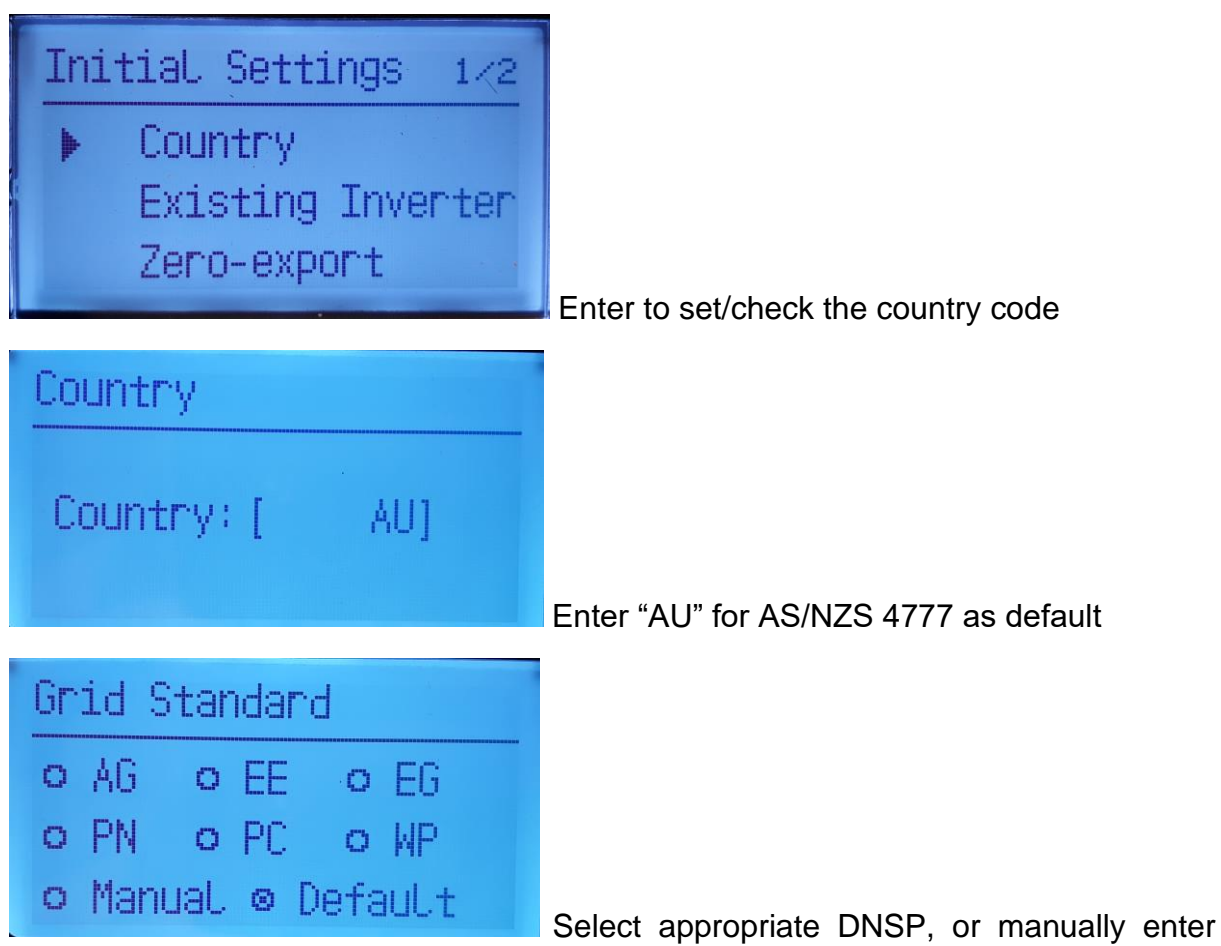

grid protection parameters (Default DNSP power factor settings will be loaded)

| Grid company Code | Company                     |
|-------------------|-----------------------------|
| AG                | AusGrid, NSW                |
| EE                | Ergon Energy, QLD           |
| EG                | Energex, QLD                |
| PN                | SA Power Networks,SA        |
| PC                | Powercor,VIC                |
| WP                | Western Power,WA            |
| Default           | Company not mentioned above |

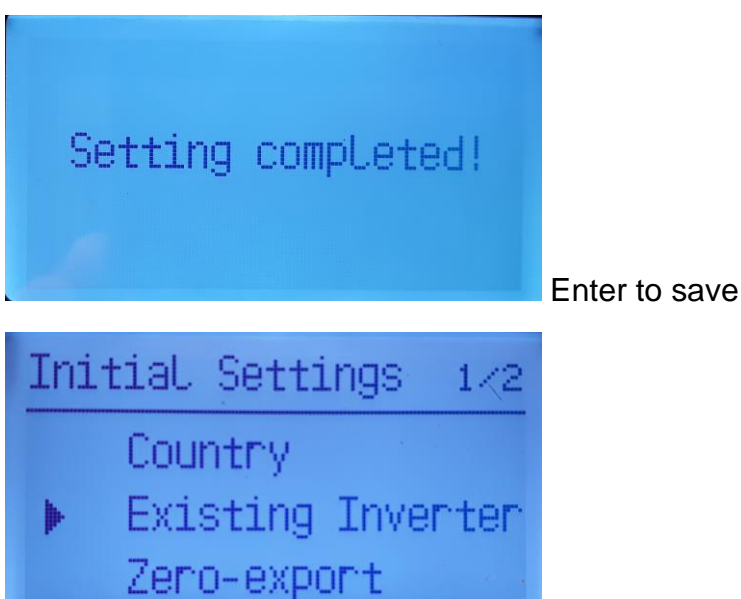

Select if there is an existing inverter on the

same phase

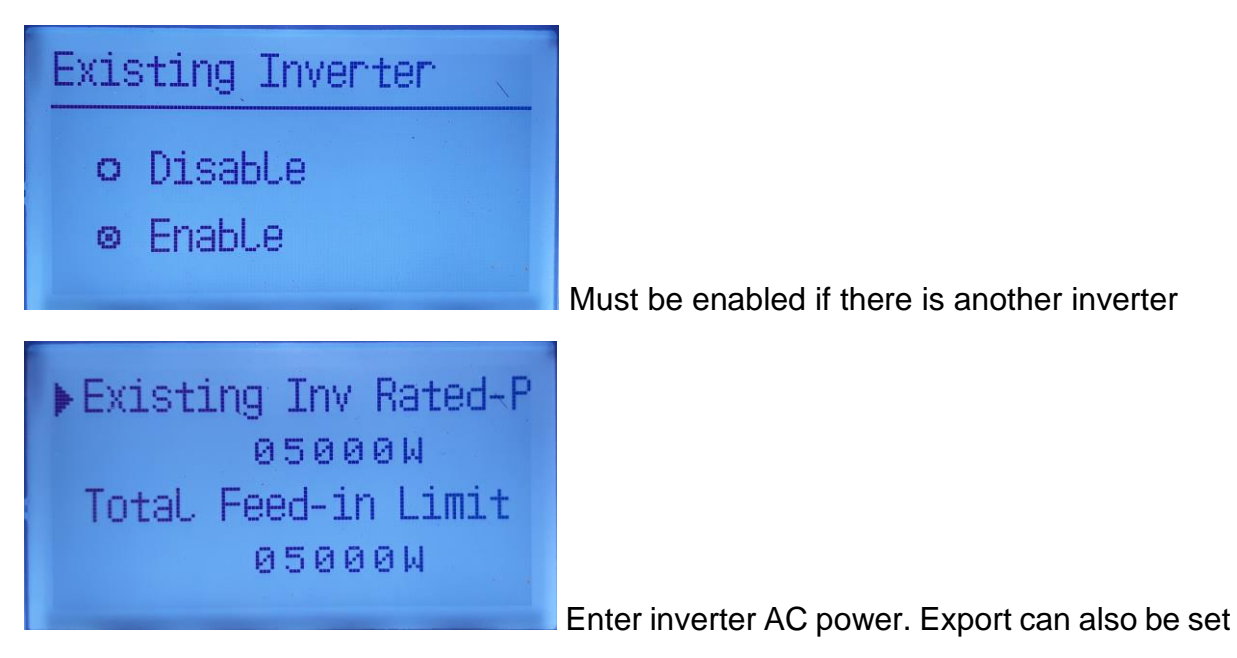

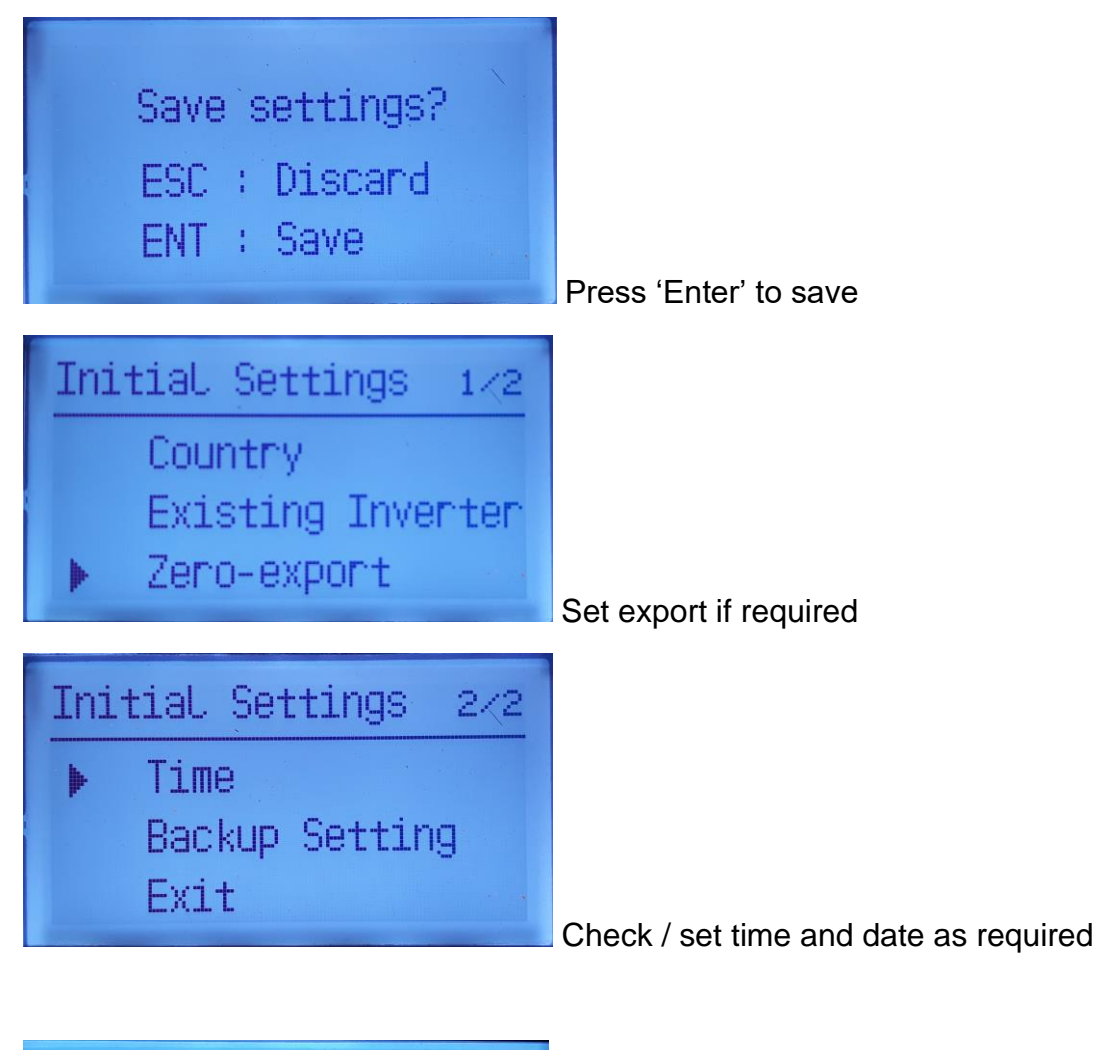

|   |      | hh | :  | mm  | ;  | SS |
|---|------|----|----|-----|----|----|
| • | llme | 13 | 2  | 42: | 0  | 5  |
|   | DD   | /  | MM | /   | ΥY |    |
|   | Date | 17 | /  | 04/ | 1  | 9  |

Incorrect time setting will affect monitoring

| Save | Ì | settings |
|------|---|----------|
| ESC  | 1 | Discard  |
| ENT  | ł | Save     |

GD\_202005\_SH5K-30\_Quick Commissioning Guide\_V1.0

Save

## SUNGROW

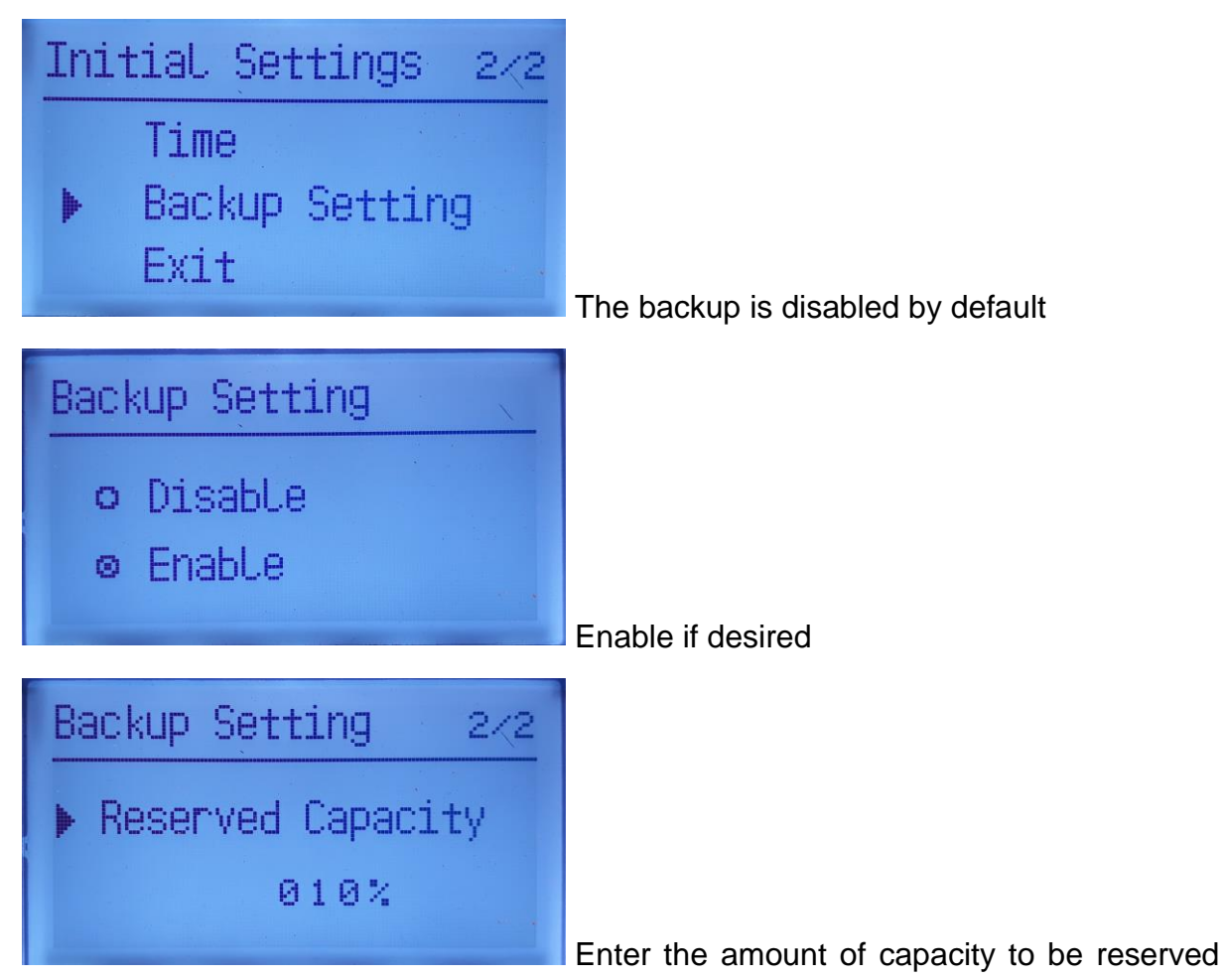

for blackout

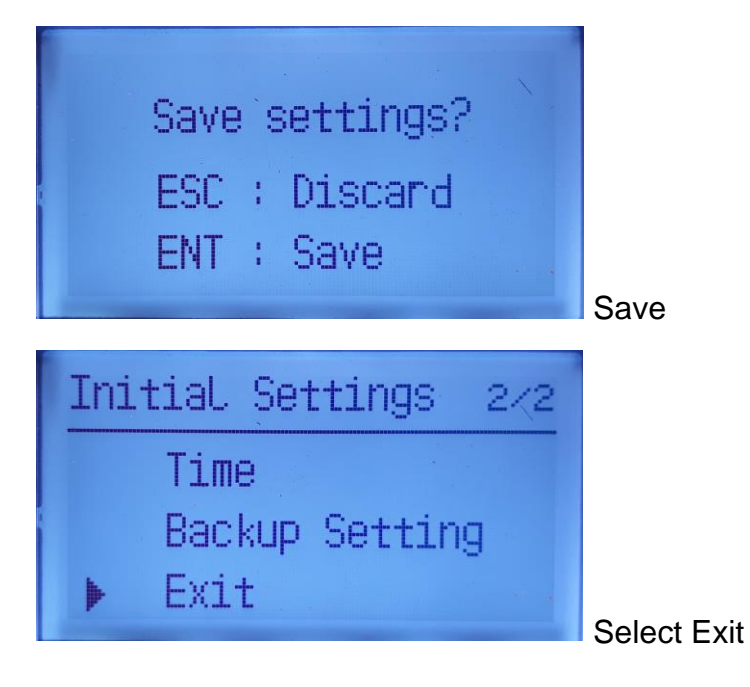

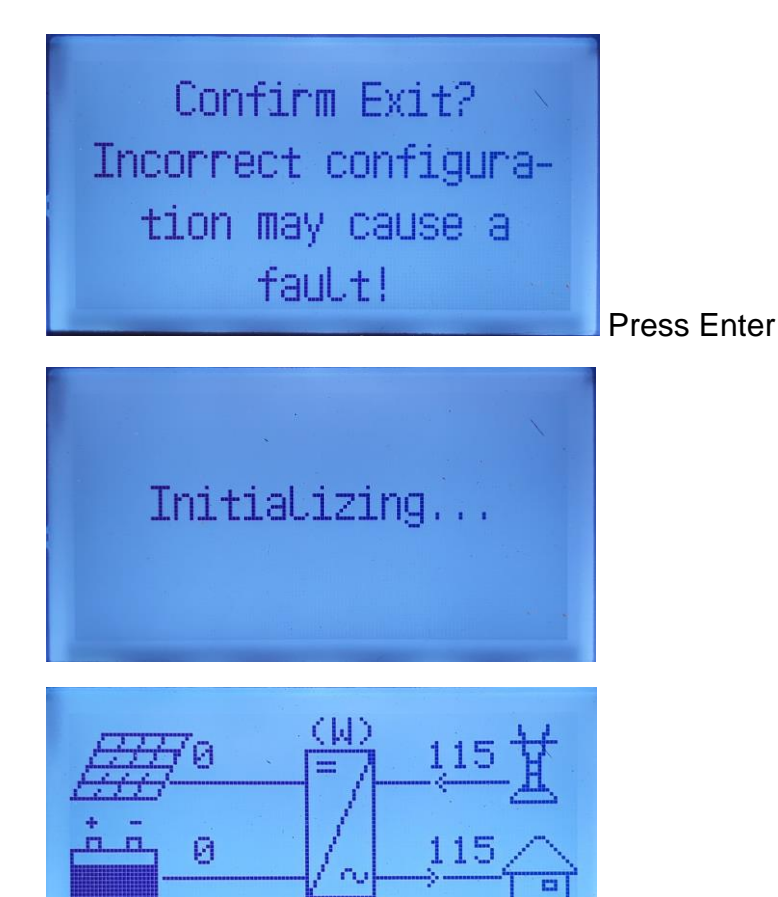

**Standby 01:18** Inverter will go into 'Standby' momentarily. Confirmation that Energy Meter and Battery are connected

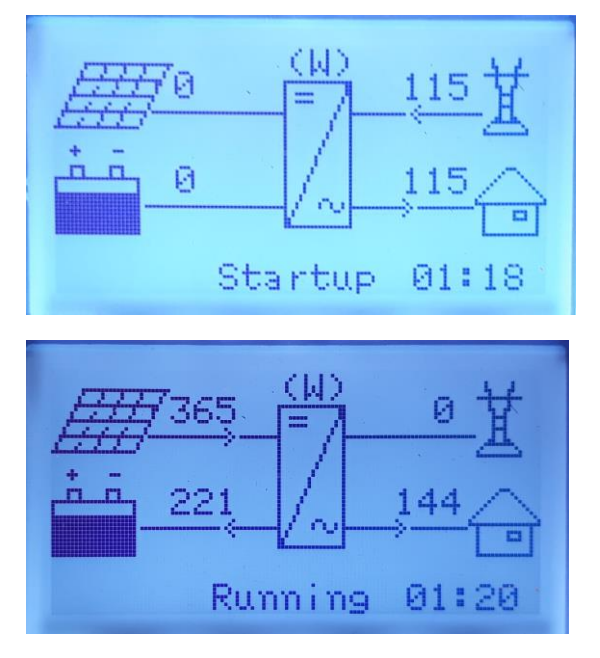

If the issue persists after following above procedures, please take photos testing on site and contact Sungrow Service Department on 1800 786 476 or email to service@sungrowpower.com.au.